## NUOVO ARCHIVIO GRUPPO DONATORI DI SANGUE INTESA SAN PAOLO: Istruzioni per l'uso

Gentile Donatrice/Donatore: ecco alcune note che simulano l'utilizzo del nuovo Archivio o Data Base del nostro Gruppo Donatori di sangue Intesa San Paolo

- Sono un nuovo donatore, anzi una nuova donatrice e vorrei entrare a far parte del Gruppo Donatori Sangue Intesa San Paolo → vado sull'ormai noto sito <u>http://www.donatorisangueisp.it/</u>
- 2) vado alla sezione Donatori di sangue (in alto) e, nella tendina, scelgo

"Accedi/Registrati":

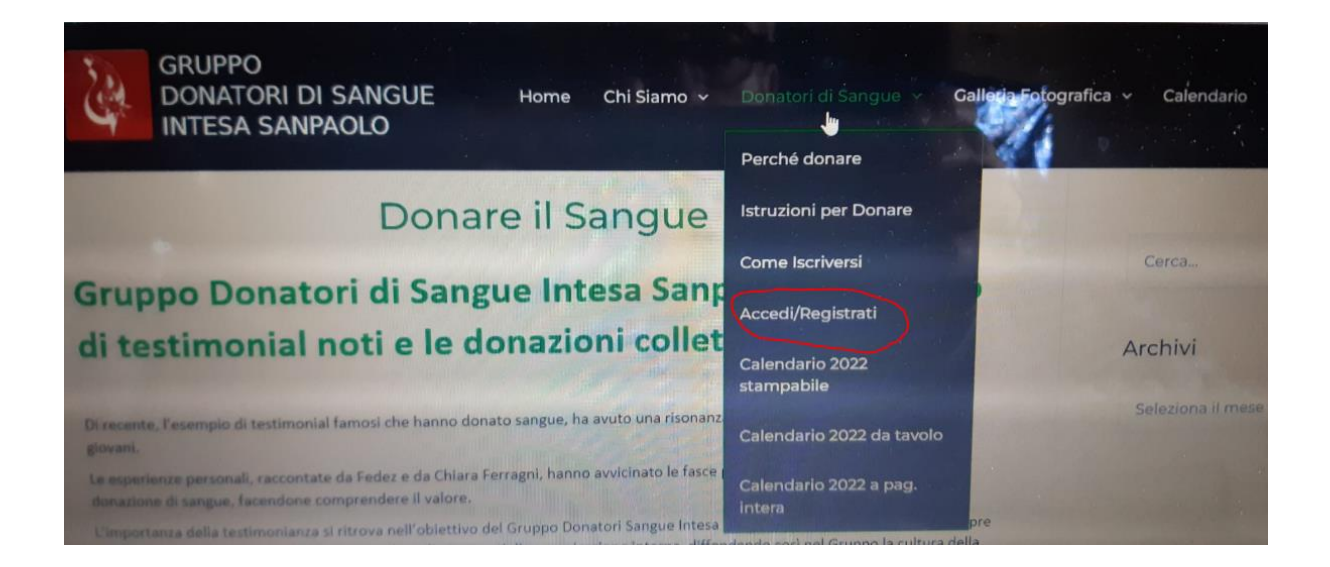

3) Nella videata successiva vado col cursore accanto alla freccia > sul link per

visualizzare o inserire i miei dati: cliccando sopra...

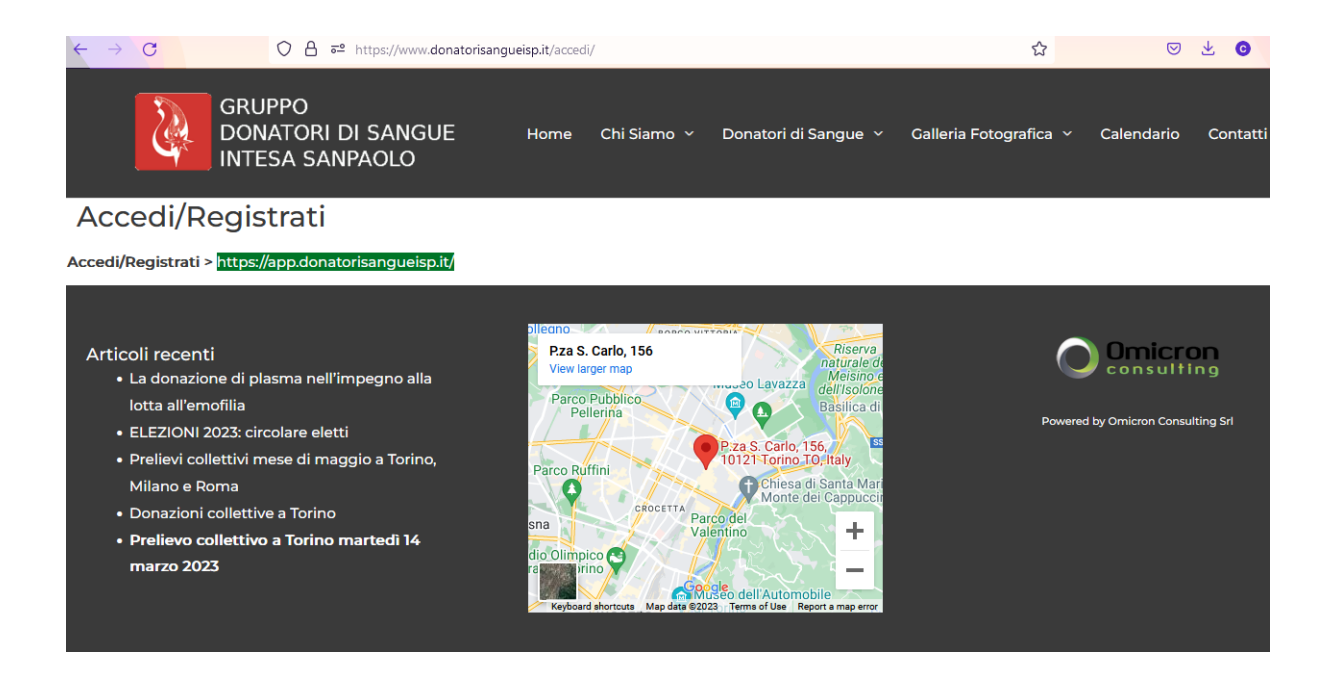

4) ...mi si presenterà la videata "home" per l'ingresso al nuovo DB:

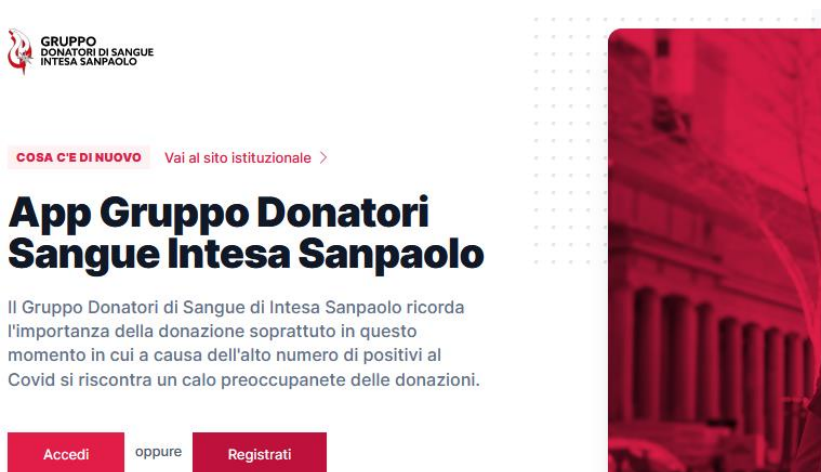

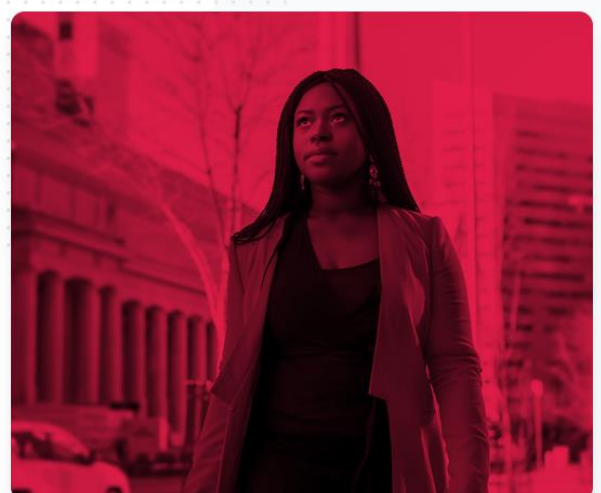

5) scelgo "Registrati"

6) la videata successiva mi chiederà poche informazioni essenziali:

| GRUPPO                                                                                                    |                                                                                                    |
|----------------------------------------------------------------------------------------------------|----------------------------------------------------------------------------------------------------|
| W INTESA SANPAOLO                                                                                                    |                                                                                                    |
|                                                                                                    |                                                                                                    |
|                                                                                                    |                                                                                                    |
|                                                                                                    |                                                                                                    |
| NUOVO DONATORE                                                                                                    | The second second second second second second second second second second second second second second second se |
| Registra un nuovo                                                                                                    |                                                                                                    |
| Registia annaovo                                                                                                    |                                                                                                    |
| account                                                                                                    |                                                                                                    |
|                                                                                                    |                                                                                                    |
| Nome                                                                                                    |                                                                                                    |
| Nome                                                                                                    | a P                                                                                                    |
| Cognome                                                                                                    |                                                                                                    |
| Cognome                                                                                                    |                                                                                                    |
| Indirizzo Email                                                                                                    | National I / Manager the second                                                                                 |
| Email                                                                                                    | a construction of the second second second                                                                      |
| Password                                                                                                    |                                                                                                    |
| Inserisci una password                                                                                                    |                                                                                                    |
| too short                                                                                                    |                                                                                                    |
| Ripeti password                                                                                                    |                                                                                                    |
| Inserisci nuovamente la password                                                                                                   |                                                                                                    |
| Area                                                                                                    |                                                                                                    |
| Seleziona area di appartenenza                                                                                                    |                                                                                                    |
| ③ Se non sei sicuro della zona di appartenenza chiedi al tuo                                                                       |                                                                                                    |
| Responsabile                                                                                                    |                                                                                                    |
|                                                                                                    |                                                                                                    |
| Accettazione della privacy                                                                                                    |                                                                                                    |
| Dichlaro di aver letto l'intermativa sulla privacy e acconsento alla<br>memorizzazione dei miei dati, secondo quanto stabilito dal |                                                                                                    |
| regolamento europeo per la protezione dei dati personali n. 679/2016                                                               |                                                                                                    |
| (GDPR), per avere informazioni sui servizi di donatorisangueisp.)t                                                                 |                                                                                                    |
|                                                                                                    |                                                                                                    |
| Registrati                                                                                                    |                                                                                                    |
|                                                                                                    |                                                                                                    |
| Clicca qui per ritornare alla pagina di login                                                                                      |                                                                                                    |
|                                                                                                    |                                                                                                    |
|                                                                                                    |                                                                                                    |

IMPORTANTE: la mail deve essere valida e accessibile.

7) è necessario scegliere il gruppo geografico: ad esempio SAVONA

8) a questo punto, cliccando su "Registrati", riceverò una mail da

donatorisangueintesasanpaolo@donatorisangueisp.it sulla casella di posta

indicata (se non la trovo, vado a cercarla nella posta indesiderata):

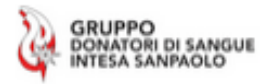

## Benvenuto sul nuovo portale del Gruppo Donatori di Sangue | Intesa Sanpaolo

Gentile Anna

Il tuo Account su Gruppo Donatori è stato creato con l'indirizzo email: mana anticom @gmail.com

Una volta confermato che il tuo indirizzo email sia valido un responsabile di zona dovra confermare la tua registrazione.

Conferma il mio indirizzo email

9) cliccando su "Conferma il mio indirizzo email" il Responsabile del Gruppo riceverà

una notifica per la tua registrazione e avrà cura di validarla

( se non arriva in tempi brevi potrò contattare il mio referente di zona che troverò al

link: <u>https://www.donatorisangueisp.it</u>  $\rightarrow$  Chi siamo  $\rightarrow$  Referenti Del Gruppo )

10) Dopo la conferma del Responsabile di Raggruppamento, mi arriverà la seguente

mail:

## Benvenuto sul nuovo portale del Gruppo Donatori di Sangue | Intesa Sanpaolo

Gentile Anna

Il tuo Account su Gruppo Donatori è stato abilitato ora puoi accedere e completare la tua registrazione.

Vai alla pagina di login

11) vado alla pagina di login utilizzando il mio indirizzo e-mail e specificando la

password impostata in sede di registrazione. La prima videata che incontrerò è la

seguente:

| GRUPPO<br>DONATOR DI SANGUE<br>INTERS SAMPAOLO                                           |             |          |          |          |    |   |   |    | E | Ben | ver | uto |  | <del>- 2</del> | @gmail.com | Esci |  |  |  |
|------------------------------------------------------------------------------------------|-------------|----------|----------|----------|----|---|---|----|---|-----|-----|-----|--|----------------|------------|------|--|--|--|
|                                                                                          |             |          |          |          |    |   |   |    |   |     |     |     |  |                |            |      |  |  |  |
|                                                                                          |             |          |          |          |    |   |   |    |   |     |     |     |  |                |            |      |  |  |  |
|                                                                                          |             |          |          |          |    |   |   |    |   |     |     |     |  |                |            |      |  |  |  |
|                                                                                          |             |          |          |          |    |   |   |    |   |     |     |     |  |                |            |      |  |  |  |
|                                                                                          |             |          |          |          |    |   |   |    |   |     |     |     |  |                |            |      |  |  |  |
| Il tuo profilo è quasi pronto, devi ora inse<br>informazioni per completare la tua regis | erii<br>tra | re<br>az | il<br>io | re<br>no | e. | t | D | di |   |     |     |     |  |                |            |      |  |  |  |
|                                                                                          |             |          |          |          |    |   |   |    |   |     |     |     |  |                |            |      |  |  |  |
|                                                                                          |             |          |          |          |    |   |   |    |   |     |     |     |  |                |            |      |  |  |  |
|                                                                                          |             |          |          |          |    |   |   |    |   |     |     |     |  |                |            |      |  |  |  |
| Donatore                                                                                 |             |          |          |          |    |   |   |    |   |     |     |     |  |                |            |      |  |  |  |
| Informazioni norconali                                                                   |             |          |          |          |    |   |   |    |   |     |     |     |  |                |            |      |  |  |  |
| intornazioni personali                                                                   |             |          |          |          |    |   |   |    |   |     |     |     |  |                |            |      |  |  |  |
|                                                                                          |             |          |          |          |    |   |   |    |   |     |     |     |  |                |            |      |  |  |  |
|                                                                                          |             |          |          |          |    |   |   |    |   |     |     |     |  |                |            |      |  |  |  |

12) andrò quindi a integrare i dati anagrafici necessari, avendo cura di compilare

alcuni dati obbligatori, e cliccare sul tasto "Salva" in basso. Il risultato sarà:

Registrazione La registrazione è stata completata con successo

se non compare, vuol dire che un dato obbligatorio non è stato specificato.

Nel "Numero tessera" (ora obbligatorio) va specificato il nr. del libretto donazioni. Nella voce "Matricola" inserire la userid senza la U.

NOTA BENE: per gli utenti che fanno parte di **Fidas Torino e Cuneo** è necessario specificare nel campo "Numero tessera" la voce "Matricola" presente sul libretto donazioni e non la voce "TESSERA N." Inoltre, non vanno caricate le donazioni perché arrivano in automatico.

 Se in futuro dovrò modificare dei dati anagrafici, in "Visita il tuo profilo", potrò effettuare gli aggiornamenti necessari...

| GRUPPO<br>Intel Annual Dashboard                                                                            | Ç <b>9</b> q | NC |
|----------------------------------------------------------------------------------------------------|--------------|----|
|                                                                                                    |              |    |
| Dashboard                                                                                                   |              |    |
| Ciao,<br>ANNA A                                                                                             |              |    |
| Benvenuto nella tua dashboard, qui puoi tenere traccia<br>delle tue donazioni, e modificare il tuo profilo. |              |    |
| Visita il tuo Profilo                                                                                       |              |    |
| Lista donazioni recenti Ultime 10 donazioni effettuate                                                      |              |    |

... per poi sempre cliccare sul tasto "Salva" in basso: se tutto OK, dovrà comparire in basso a destra un avviso:

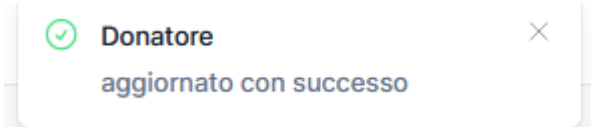

... se non compare, verifico se qualche dato obbligatorio non sia stato compilato e provvedo di conseguenza

14) E' importante tenere aggiornato il numero delle donazioni: per questo è a disposizione una funzione che mi consente di caricare gli estremi della donazione effettuata (data, tipo e luogo): se dalla Dashboard scelgo "Visita il tuo Profilo", nella videata successiva, sulla destra, posso scegliere "Registra una nuova donazione"

|                                                          | Modifica >                            |
|----------------------------------------------------------|---------------------------------------|
| Donazioni                                                |                                       |
| Statistiche totali donazio                               | ni                                    |
| Totale donazioni                                         | 0                                     |
| Tipo ultima donazione                                    |                                       |
| Data ultima donazione                                    | nessuna donazione                     |
| <b>Lista donazioni</b><br>Ultime donazioni<br>effettuate | <b>Lista premi</b><br>Premi assegnati |
| Registra una nu                                          | ova donazione                         |

15)...guidata dalle tendine, inserirò il tipo, la data e il luogo della donazione:

| ; |
|---|
|   |
|   |
|   |
|   |
|   |

16) ... cliccando sul tasto "avanti" caricherò la foto o la scansione del libretto delle

donazioni o documento analogo dove si vede la data della donazione (il jpg o pdf

deve essere "leggero": non deve superare i 2 Megabyte):

| ● Aggiungi donazioni  ● Carica il file                                                                                                    |  |  |  |  |  |  |  |
|----------------------------------------------------------------------------------------------------|--|--|--|--|--|--|--|
| Carica la foto oppure un immagine del libretto delle donazioni<br>Se non riesci a trovare il file, assicurati che il file sia compatibile ai formati richiesti |  |  |  |  |  |  |  |
| Seleziona un file                                                                                                    |  |  |  |  |  |  |  |
| Clicca per caricare oppure trascina il file qui                                                                                                    |  |  |  |  |  |  |  |
| ① formati supportati png, jpg, jpeg, pdf. max 2MB                                                                                                    |  |  |  |  |  |  |  |

17)...cliccando su "Registra donazioni" in basso a destra avrò completato il processo

di inserimento: (in basso a destra deve comparire per alcuni secondi l'avviso)

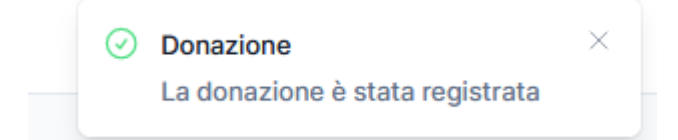

- 18) tutte queste operazioni possono essere eseguite con PC, tablet o smartphone
- 19) per qualsiasi dubbio o problema contatterò il mio referente di zona che troverò al link: <u>https://www.donatorisangueisp.it</u>  $\rightarrow$  Chi siamo  $\rightarrow$  Referenti Del Gruppo

FINE